## QUICK GUIDE TO OBTAIN YOUR CREDENTIALS TO SUBMIT YOUR APPLICATION AND TO FULLFILL THE REQUIREMENT OF BEING PRE-ADMITTED OR ENROLLED IN THE AGRI-FOOD RESOURCES DOCTORAL PROGRAMME OF THE UNIVERSITY OF CÁDIZ

First, you have to follow one of the following links to register in the platform of the University of Cádiz and obtain you crendentials of access:

https://control.uca.es/cgi-bin-publico/anadir\_externos\_stack.cgi (Spanish) https://control.uca.es/cgi-bin-publico/anadir\_externos\_nostack\_eng.cgi (English)

Once you have obtained your user credentials to access, you must apply for preadmission in the doctoral programme "*Programa de Doctorado Recursos Agroalimentarios*".

The procedure to apply for pre-admission in the doctoral programme is as follows:

1.- Access to the following link: https://posgrado.uca.es/doctor/

2.- In the call for applications section select the course 2024/25

3.- Enter your user credentials to access

4.- Fill in the platform data. IMPORTANT: You must indicate the doctoral programme "*Programa de Doctorado Recursos Agroalimentarios*".

5.- Click on the following box:

"Presento la solicitud de admisión al doctorado con el objeto de participar en la **convocatoria de contrato pre-doctoral** que indico a continuación"

6. In the fields "Publicación oficial de la convocatoria (BOE, BOUCA)" and "Fecha límite solicitudes" insert the text: "RESOLUCIÓN DEL RECTOR DE LA UNIVERSIDAD DE CÁDIZ UCA/REC142 VPCT/2023 DE 13 DICIEMBRE" and the date "12/01/2024".

7.- In the comments box enter the complete name of the Resolution of the call:

RESOLUCIÓN DEL RECTOR DE LA UNIVERSIDAD DE CÁDIZ UCA/REC142 VPCT/2023 DE 13 DICIEMBRE, POR LA QUE SE CONVOCA CONCURSO PÚBLICO DE CONTRATO PREDOCTORAL ASOCIADO AL PROYECTO ECO2WINE

8.- Click on the following box:

"Solicito mi preadmisión en el Programa indicado en mi solicitud, como requisito exigido en la convocatoria de contrato pre-doctoral especificada"

9.- Do not forget to submit your application by clicking on the button "Submit application now". "Presentar solicitud ahora"

Once you have submitted your application for pre-admission to the doctoral programme, you must download the document of pre-admission from the website

https://posgrado.uca.es/doctor/ and then go to

https://sedelectronica.uca.es/procedimientos/?proc=434 to fill in the application form to the selection process, and there you will have to upload the document of pre-admision to the doctoral programme among the other documents required to participate in the selection process.